# 

# Eliminación de cuenta

PASO 1 Desde la navego tu Perfil

### Desde la barra de navegación dirígete a

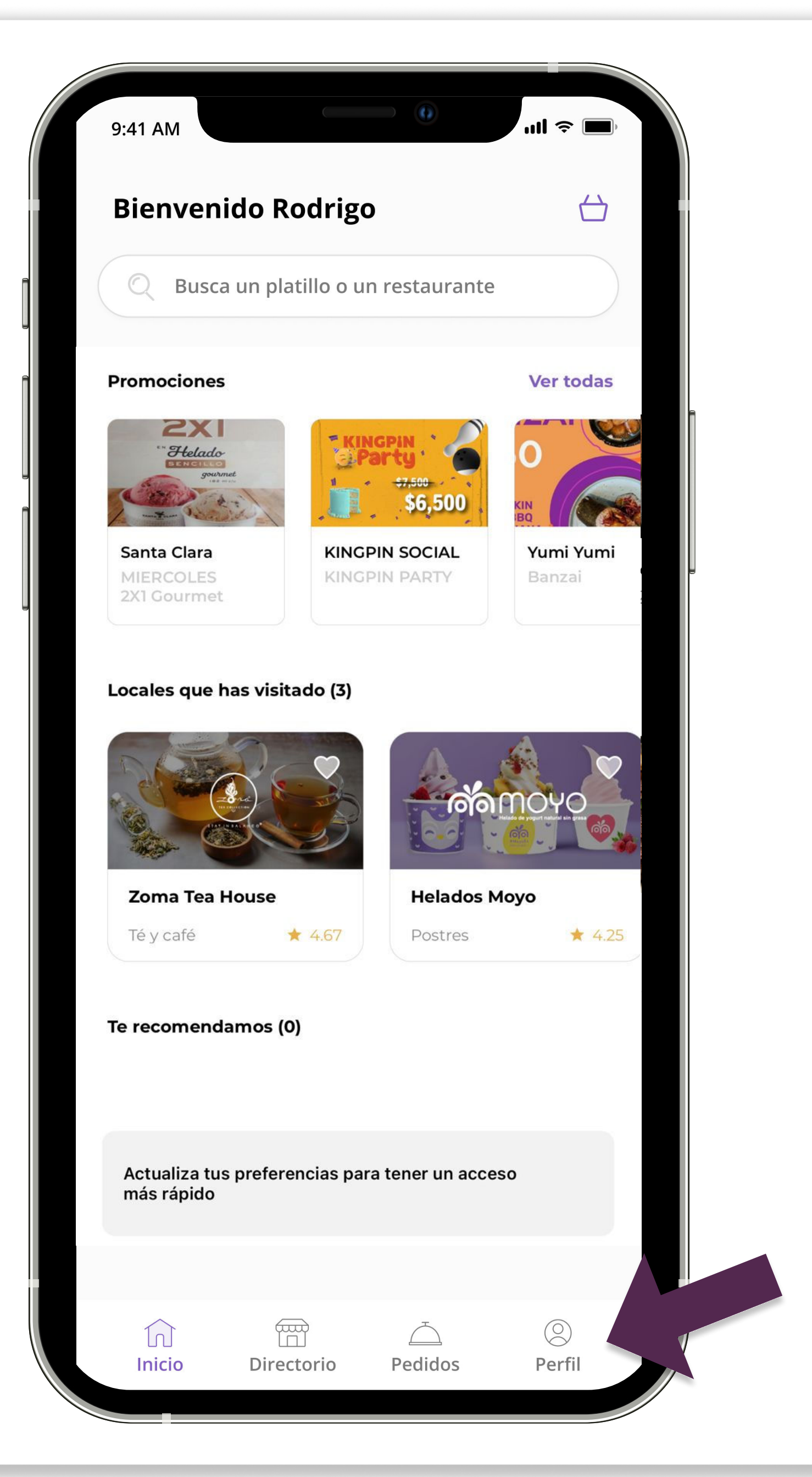

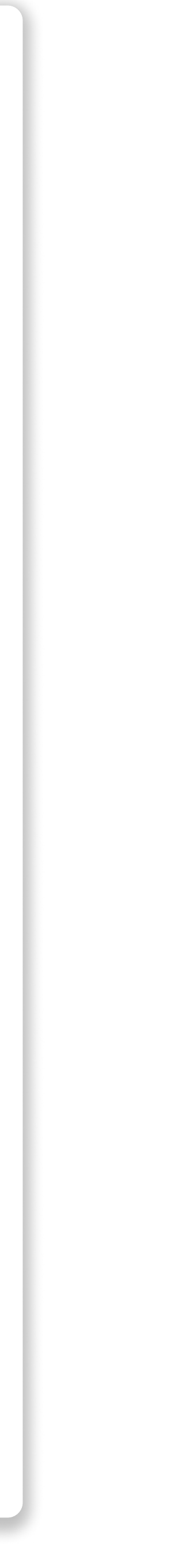

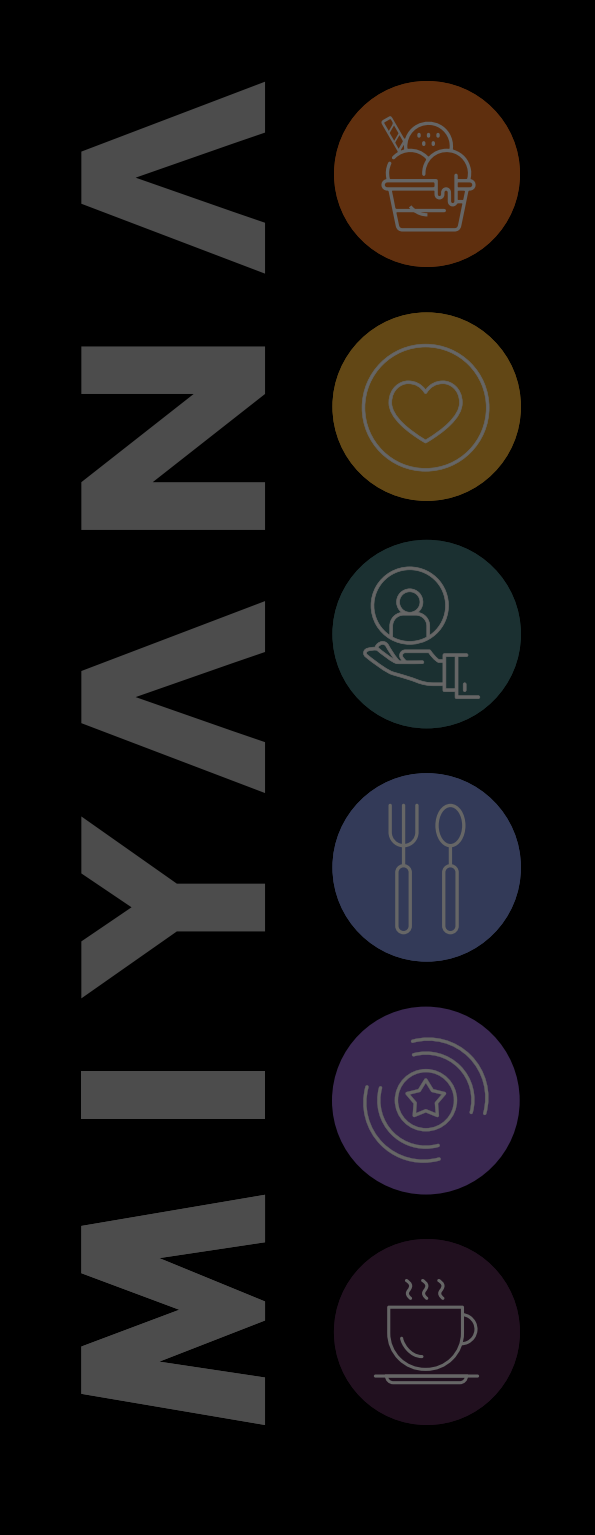

PASO 2

#### Eliminación de cuenta

### Selecciona el ícono para **editar** tu perfil

| 9:41 AM                               | ull 🗢 🔲       |
|---------------------------------------|---------------|
| Perfil                                |               |
| Rodrigo González<br>rodrigo@gmail.com |               |
| Mis favoritos                         | >             |
| Métodos de pago                       | >             |
| Preferencias                          | >             |
| Notificaciones                        | >             |
| Ayuda                                 | >             |
| Legales                               | >             |
| Cerrar sesión                         |               |
| Versión de app: 2.1.4                 |               |
| InicioDirectorioPedidos               | (2)<br>Perfil |

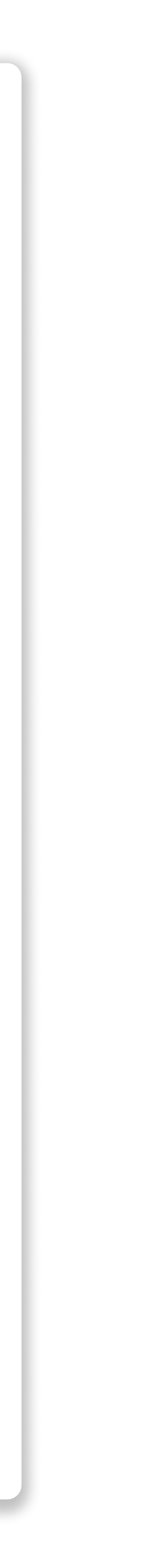

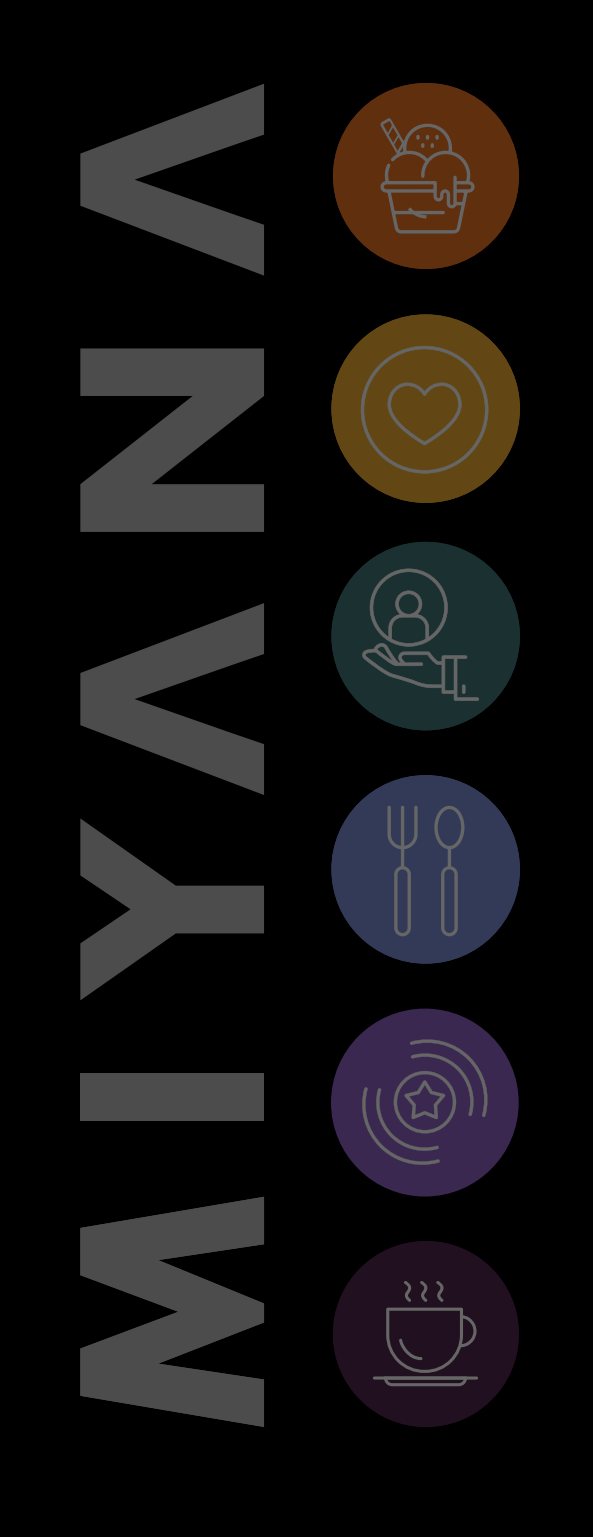

PASO 3

Eliminación de cuenta

## Selecciona el botón Eliminar cuenta

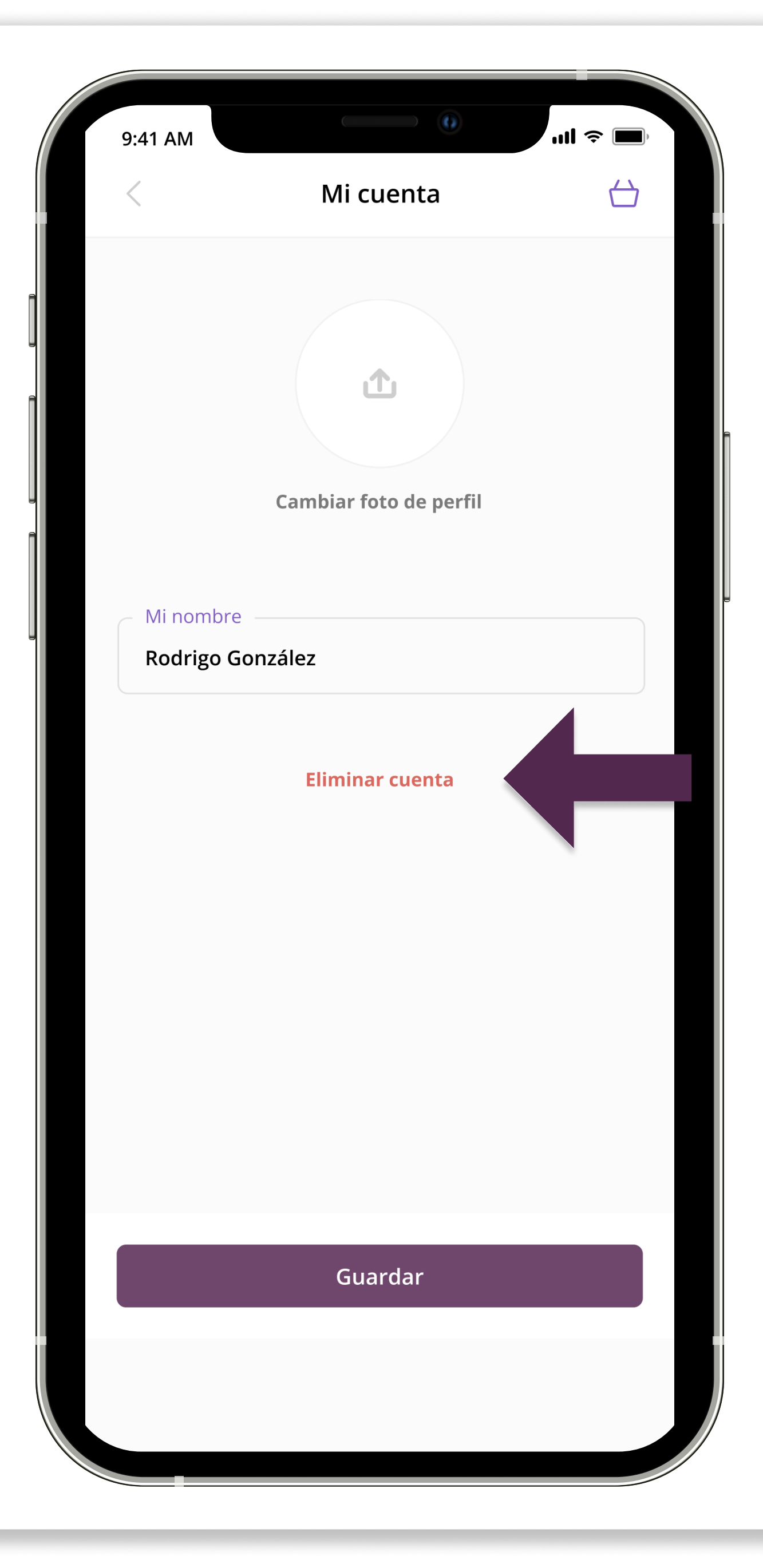

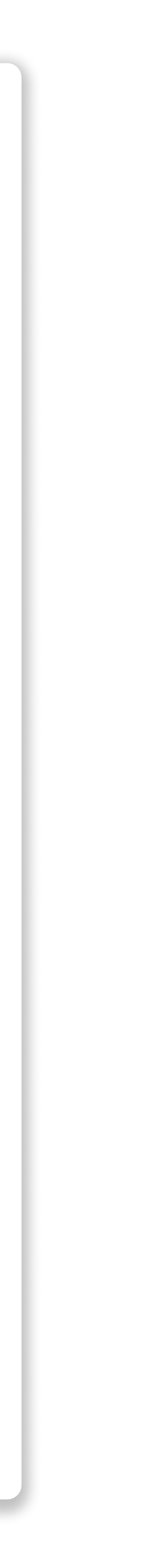

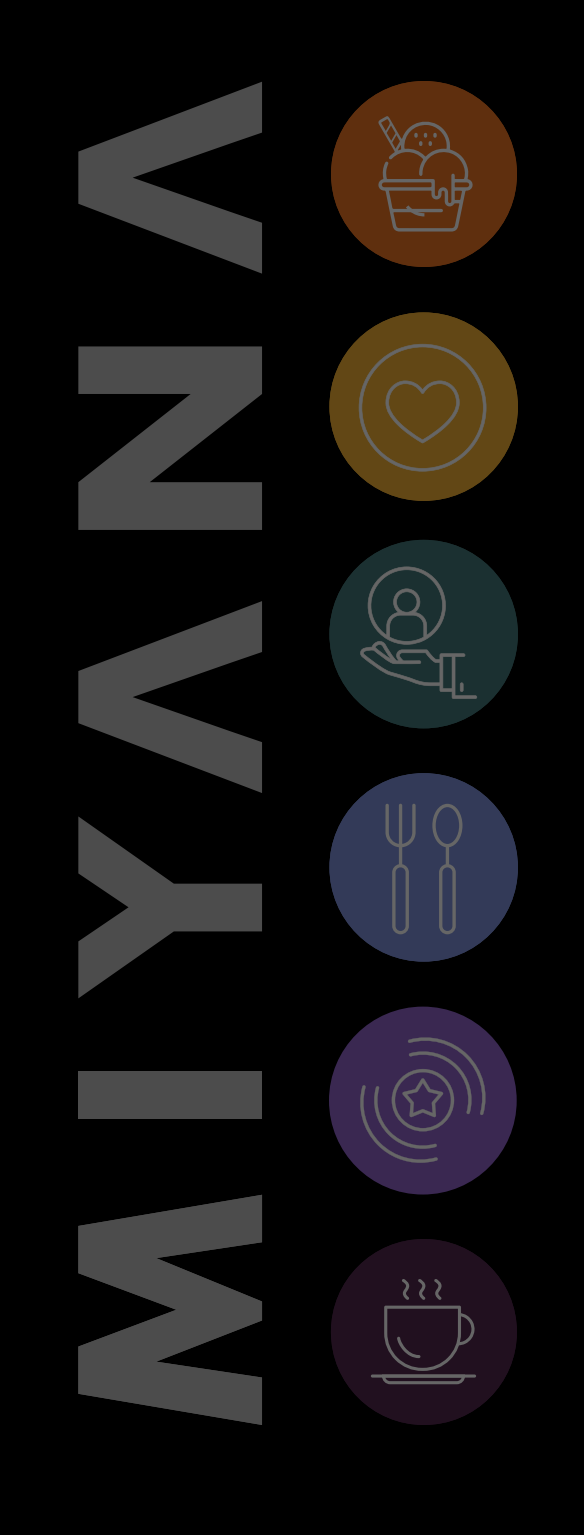

#### Eliminación de cuenta

PASO 4

Serás dirigido a una pantalla de confirmación, para continuar con el proceso selecciona el botón **Eliminar cuenta**.

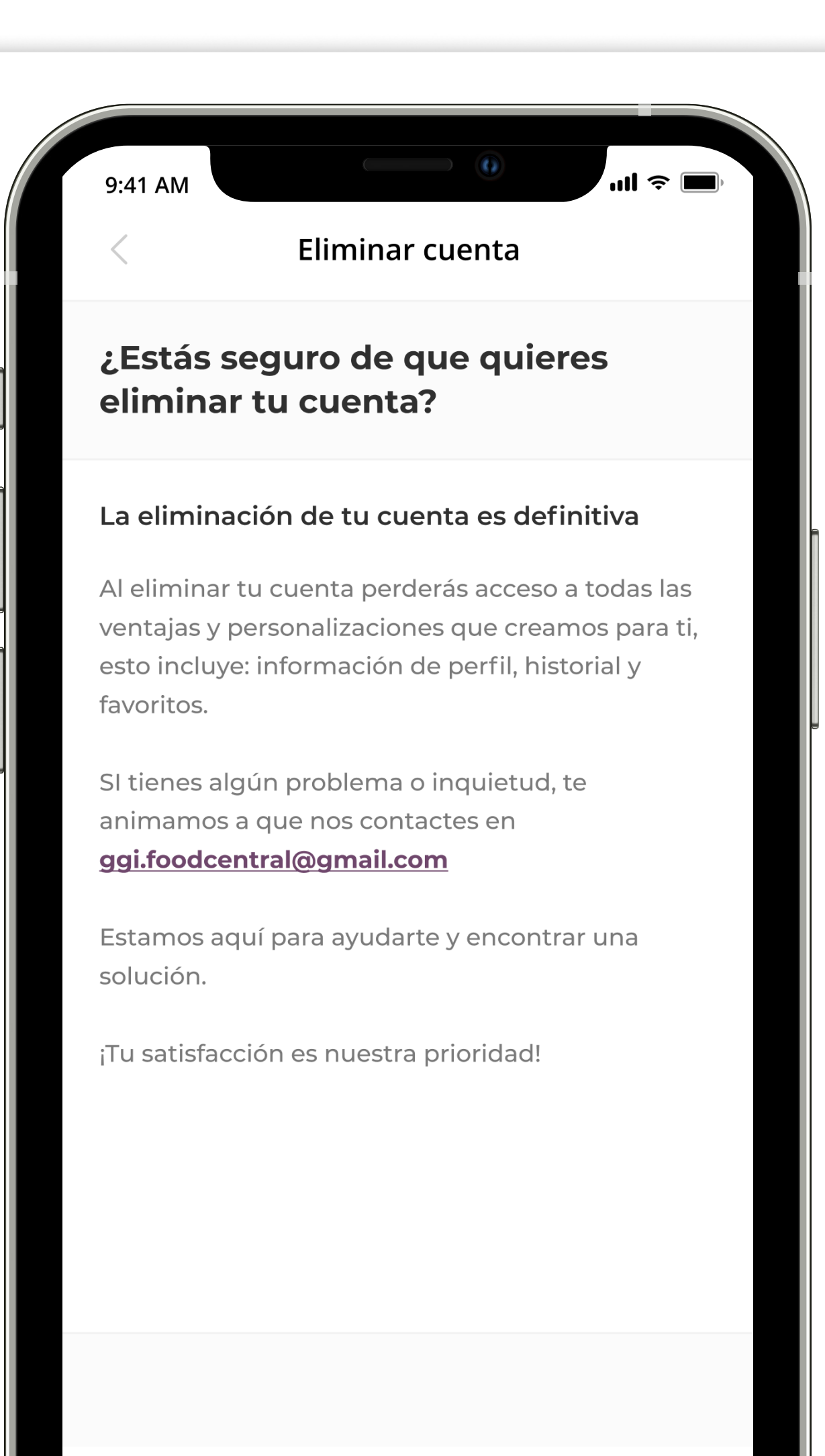

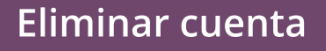

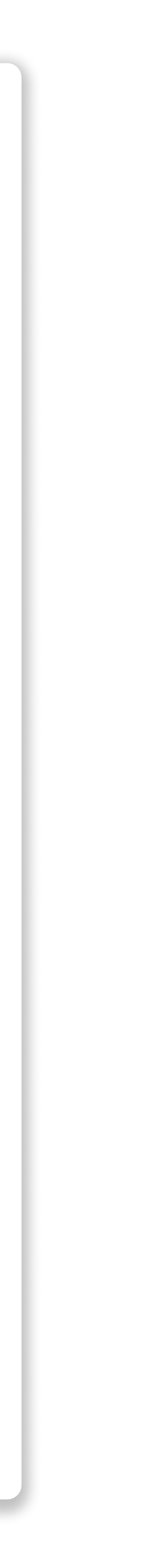

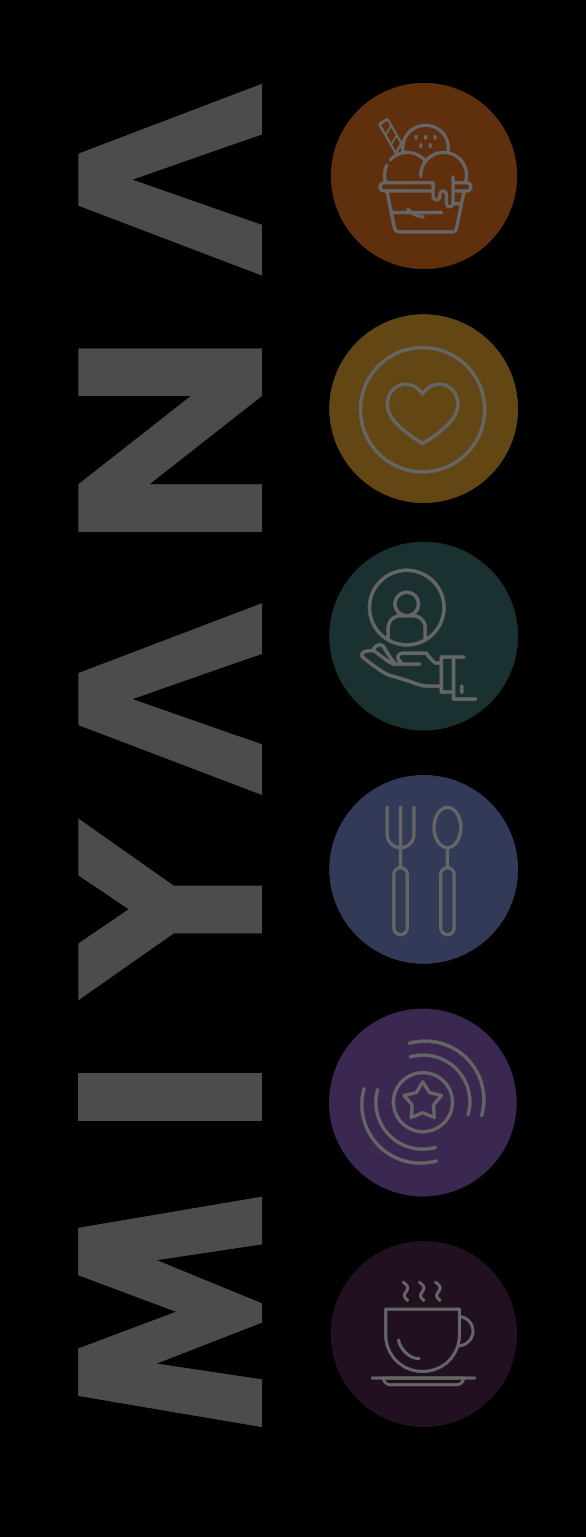

#### PASO 5

¡Listo! Podrás ver una notificación para cerciorarte que tu cuenta ha sido eliminada.

#### Eliminación de cuenta

| 9:41 AM     |                                                           |                                  | ull 🗢 🔲         |  |
|-------------|-----------------------------------------------------------|----------------------------------|-----------------|--|
|             | ΜΙΥΛΙ                                                     |                                  |                 |  |
|             | <b>Bienvenic</b><br>Regístrate en Miyar                   | <b>do</b><br>na Digital          |                 |  |
| Nombre      |                                                           |                                  |                 |  |
| Co          | rreo electrónico                                          |                                  |                 |  |
| Co          | ntraseña                                                  |                                  | $\bigcirc$      |  |
| Al continua | ar afirmo estar de acuero<br><b>condiciones, Aviso de</b> | do con los<br><b>privacida</b> e | Términos y<br>d |  |
|             | Continuar                                                 |                                  |                 |  |
|             | Ya estoy regist                                           | rado                             |                 |  |
|             | Í Iniciar sesión                                          | con App                          | le              |  |
|             | Iniciar sesión                                            | con Goo                          | gle             |  |
|             | <u>ញ</u> Cuenta elimina                                   | ada                              |                 |  |
|             |                                                           |                                  |                 |  |

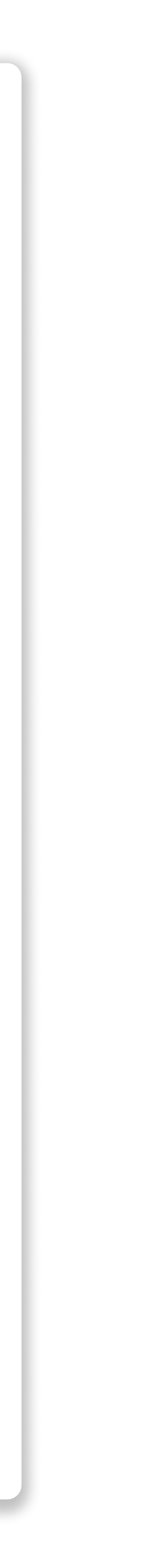

opiniones y comentarios para poder ofrecerte el mejor servicio.

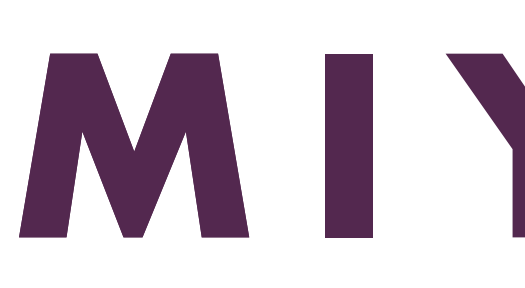

# Recuerda que para nosotros tu experiencia es lo más importante. Siempre estamos abiertos a escuchar tus

#### ggi.foodcentral@gmail.com

# GRACIAS

#